TUTO d'aide à la création d'un protocole adapté en cours d'année pour un élève ayant déjà au moins une note dans une APSA

### 1. Se connecter à Cyclades : imag'in -> gestion des épreuves EPS

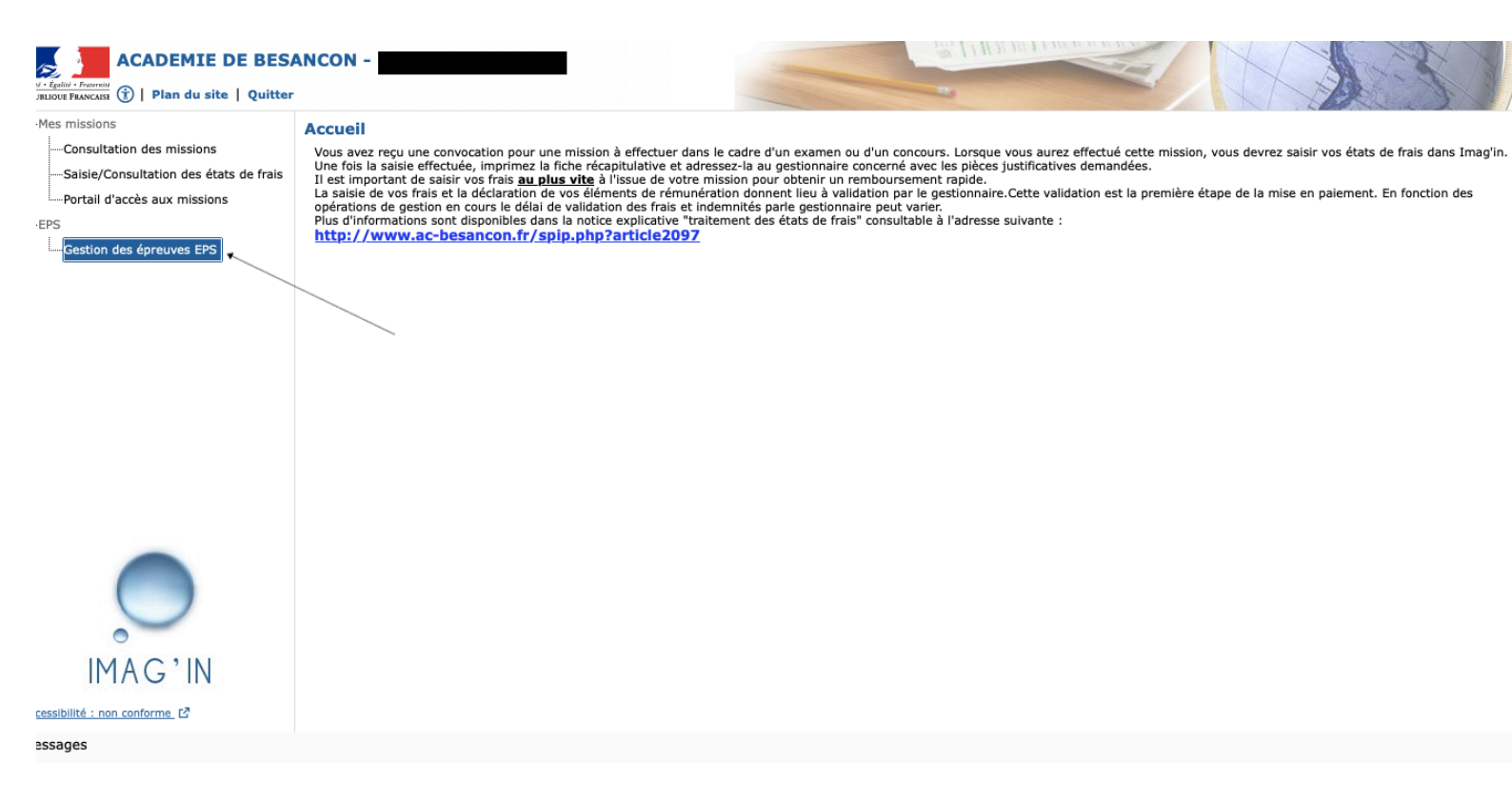

### 2. Cyclades : gérer les protocoles -> Créer un protocole

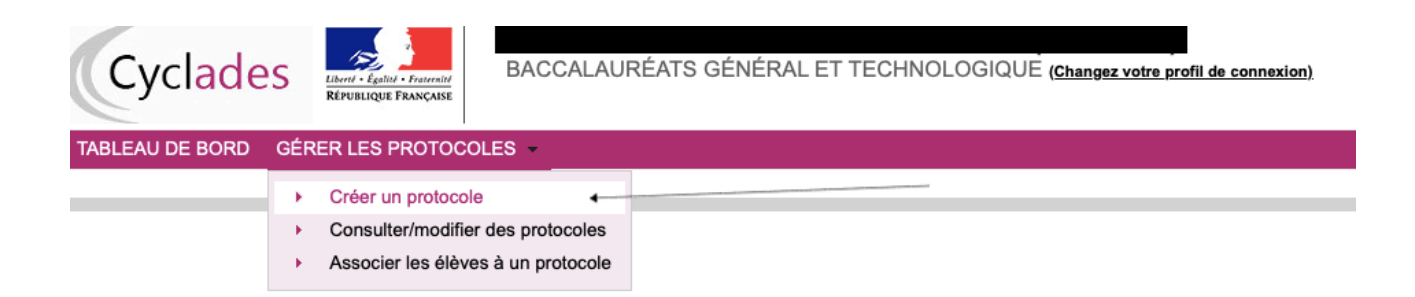

3. Choisir protocole adapté, nommer le protocole différemment du protocole classe, saisir les professeurs évaluateur et co-évaluateur et choisir les APSA pour lesquelles l'élève a déjà été évalué + l'APSA adapté (dans notre exemple, escalade adapté)

| Cyclades                                                                                                    |                                 |   |
|----------------------------------------------------------------------------------------------------|---------------------------------|---|
| ABLEAU DE BORD GÉRER LES PROTOCOLES -                                                                                                    |                                 |   |
| Gérer les protocoles - Créer un protocole Examen-session : BGT-2024                                                                                   |                                 |   |
| Attention, veuillez saisir le même groupe élève que dans votre logiciel de scolarité pour faciliter la récupération ultérieure des élèves et de leurs | groupes.                        |   |
| Groupe élève * TEPS G5 T1P 1 Date de passage<br>Professeur * Date de rattrapage<br>Co-évaluateur * Exemple: 12/07/19/                                 | 04/06/2024                      |   |
| APSA n°2<br>Date de passag<br>Exemple: 12/07/19/                                                                                                    | 2 CA5-Musculation<br>12/02/2024 | 0 |

Date de rattrapage *Exemple: 12/07/1998* APSA n°3
CA2-Adapté-escalade

 Date de passage
 13/05/2024

 Exemple: 12/07/1998
 04/06/2024

 Date de rattrapage
 04/06/2024

٢

### 4. Gérer les protocoles -> Associer les élèves à un protocole adapté

| Cyclade             | S     | Liberti - Egaliti - Fratern<br>RÉPUBLIQUE FRANÇA | BACCALAU                | RÉATS GÉNÉRAL ET TECHNOLOGIQUE ( <u>Changez votre profil de connexion)</u>                     |                     |
|---------------------|-------|--------------------------------------------------|-------------------------|------------------------------------------------------------------------------------------------|---------------------|
| ABLEAU DE BORD      | GÉR   | ER LES PROT                                      | OCOLES -                |                                                                                                |                     |
| Gérer les proto     | +     | Créer un prot                                    | ocole                   | Examen-session : BGT-2024 3                                                                    |                     |
| Enregistrement effe | •     | Consulter/mo                                     | difier des protocoles   |                                                                                                |                     |
|                     | •     | Associer les                                     | élèves à un protocole , | <                                                                                              |                     |
| Attention, veuillez | sais  | ir ie meme gro                                   | oupe eleve que dans v   | otre logiciel de scolarité pour faciliter la récupération ultérieure des élèves et de leurs gr | oupes.              |
|                     |       |                                                  |                         |                                                                                                |                     |
|                     | Chois | sir un protocole *                               | Adapté 🟮                | APSA n°1*                                                                                      | CA4-Badminton       |
|                     |       | Groupe élève *                                   | TEPS G5 T1P 1           | Date de passage *<br>Exemple: 1207/1998                                                        | 13/11/2023          |
|                     |       | Professeur *                                     |                         | Date de rattrapage *                                                                           | 04/06/2024          |
|                     |       | Co-évaluateur *                                  |                         | Exemple: 12/07/1998<br>APSA n°2                                                                | CA5-Musculation     |
|                     |       |                                                  |                         | Date de passage<br>Exemple: 12/07/1998                                                         | 12/02/2024          |
|                     |       |                                                  |                         | Date de rattrapage<br>Exemple: 12/07/1998                                                      | 04/06/2024          |
|                     |       |                                                  |                         | APSA n°3                                                                                       | CA2-Adapté-escalade |
|                     |       |                                                  |                         | Date de passage<br>Exemple: 12/07/1996                                                         | 13/05/2024          |
|                     |       |                                                  |                         | Date de rattrapage<br>Exemple: 12/07/1998                                                      | 04/06/2024          |

### 5. Vue sur le protocole classe et le protocole adapté

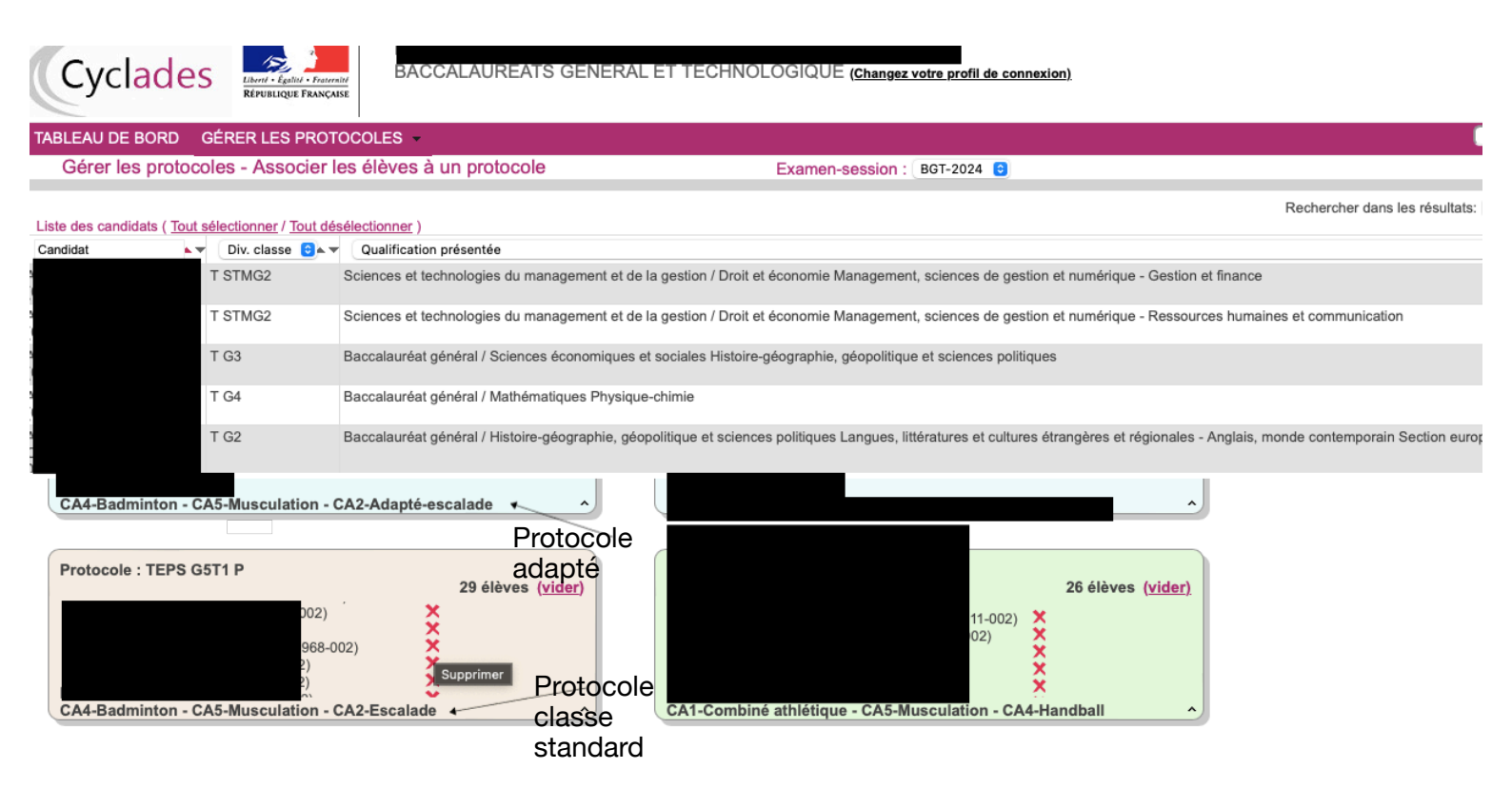

### <u>6. Supprimer l'élève du protocole classe en cliquant sur la croix rouge puis en confirmant la suppression</u>

| Cyclades                                                                                                    | AL ET TECHNOLOGIQUE ( <u>Changez votre profil de connexion)</u>                                                                          |
|----------------------------------------------------------------------------------------------------|----------------------------------------------------------------------------------------------------|
|                                                                                                    |                                                                                                    |
| Bérer les protocoles - Associer les élèves à un protocole                                                                                                    | Examen-session : BGT-2024 💿                                                                                                    |
| dae aandiidate ( Taut sélactionnar / Taut décélactionnar )                                                                                                    | Rechercher dans les résultats                                                                                                    |
| dat Qualification présentée                                                                                                    |                                                                                                    |
| UY<br>Sciences et technologies du management et                                                                                                    | de la gestion / Droit et économie Management, sciences de gestion et numérique - Gestion et finance                                      |
| HE Sciences et technologies du managemant at                                                                                                    | de la section / Desit et économie Management, eclanare de section et sumérique - Ressources humaines et communication                    |
| LOT Baccalauréat général / Sciences écon Co                                                                                                    | onfirmez-vous cette suppression? Confirmation de la suppression                                                                          |
| I F Baccalauréat général / Mathématiques<br>59                                                                                                    | Annuler OK                                                                                                    |
| D E Baccalauréat général / Histoire-géographie, g                                                                                                    | jéopolitique et sciences politiques Langues, littératures et cultures étrangères et régionales - Anglais, monde contemporain Section eur |
| rot<br>A4-Badminton - CA5-Musculation - CA2-Adapté-escalade                                                                                                    | Professeur : P<br>CA4-Badminton - CA5-Musculation - CA2-Adapté-escalade                                                                  |
| rotocole : TEPS G5T1 P<br>LE<br>QL<br>JE<br>A<br>JE<br>A<br>A<br>A<br>A<br>A<br>-<br>C<br>LE<br>C<br>LE<br>C<br>C<br>LE<br>C<br>C<br>LE<br>C<br>C<br>LE<br>C<br>C<br>LE<br>C<br>C<br>LE<br>C<br>C<br>LE<br>C<br>C<br>LE<br>C<br>C<br>LE<br>C<br>C<br>LE<br>C<br>C<br>LE<br>C<br>C<br>LE<br>C<br>C<br>LE<br>C<br>C<br>LE<br>C<br>C<br>LE<br>C<br>C<br>LE<br>C<br>C<br>LE<br>C<br>C<br>LE<br>C<br>LE<br>C<br>C<br>LE<br>C<br>LE<br>C<br>LE<br>C<br>LE<br>C<br>C<br>LE<br>C<br>C<br>LE<br>C<br>C<br>LE<br>C<br>LE<br>C<br>C<br>LE<br>C<br>LE<br>LE<br>C<br>LE<br>LE<br>C<br>LE<br>LE<br>LE<br>LE<br>LE<br>LE<br>LE<br>LE<br>LE<br>LE | Protocole : TEPS T2G2 M<br>26 élèves (vider)<br>1-002) X<br>2) X<br>X<br>CA1-Combiné athlétique - CA5-Musculation - CA4-Handball         |

## 7. L'élève n'apparaît plus dans le protocole classe (ou standard) sur la droite de l'écran

| Cyclades Krusic                                                                   | BACCALAUREATS GENERAL ET TECHNOLOGIQUE ( <u>Changez votre profil de connexion</u> )<br>Rue Francaise                                                                             |                           |
|-----------------------------------------------------------------------------------|----------------------------------------------------------------------------------------------------|---------------------------|
| TABLEAU DE BORD GÉRER LES                                                         | S PROTOCOLES -                                                                                                    | Rechercher une activité   |
| Gérer les protocoles - Ass                                                        | ocier les élèves à un protocole Examen-session : BGT-2024 🕤                                                                                                    |                           |
|                                                                                   |                                                                                                    | IEPS                      |
|                                                                                   | Sciences et technologies du management et de la gestion / Droit et économie Management, sciences de gestion et numérique - Mercatique (Marketing)                                | TEPS                      |
| ,                                                                                 | Sciences et technologies du management et de la gestion / Droit et économie Management, sciences de gestion et numérique - Mercatique (Marketing)                                | TEPS                      |
| č                                                                                 | Sciences et technologies du management et de la gestion / Droit et économie Management, sciences de gestion et numérique - Gestion et finance                                    |                           |
| č                                                                                 | Baccalauréat général / Histoire-géographie, géopolitique et sciences politiques Langues, littératures et cultures étrangères et régionales - Anglais, monde contemporain Section | européenne - Anglais TEPS |
| 5                                                                                 | Baccalauréat général / Physique-chimie Sciences de la vie et de la terre Section européenne - Anglais                                                                            | TEPS                      |
| č                                                                                 | Sciences et technologies de la santé et du social / Chimie, biologie et physiopathologie humaines Sciences et techniques sanitaires et sociales                                  | TEPS                      |
| Protocole : TEPS G5 T1 P2<br>(déposez<br>Professeur : CA4-Badminton - CA5-Muscula | votre sélection IcI)<br>ation - CA2-Adapté-escalade                                                                                                    |                           |

### 8. Faire glisser l'élève dans le protocole adapté (protocole de couleur bleue)

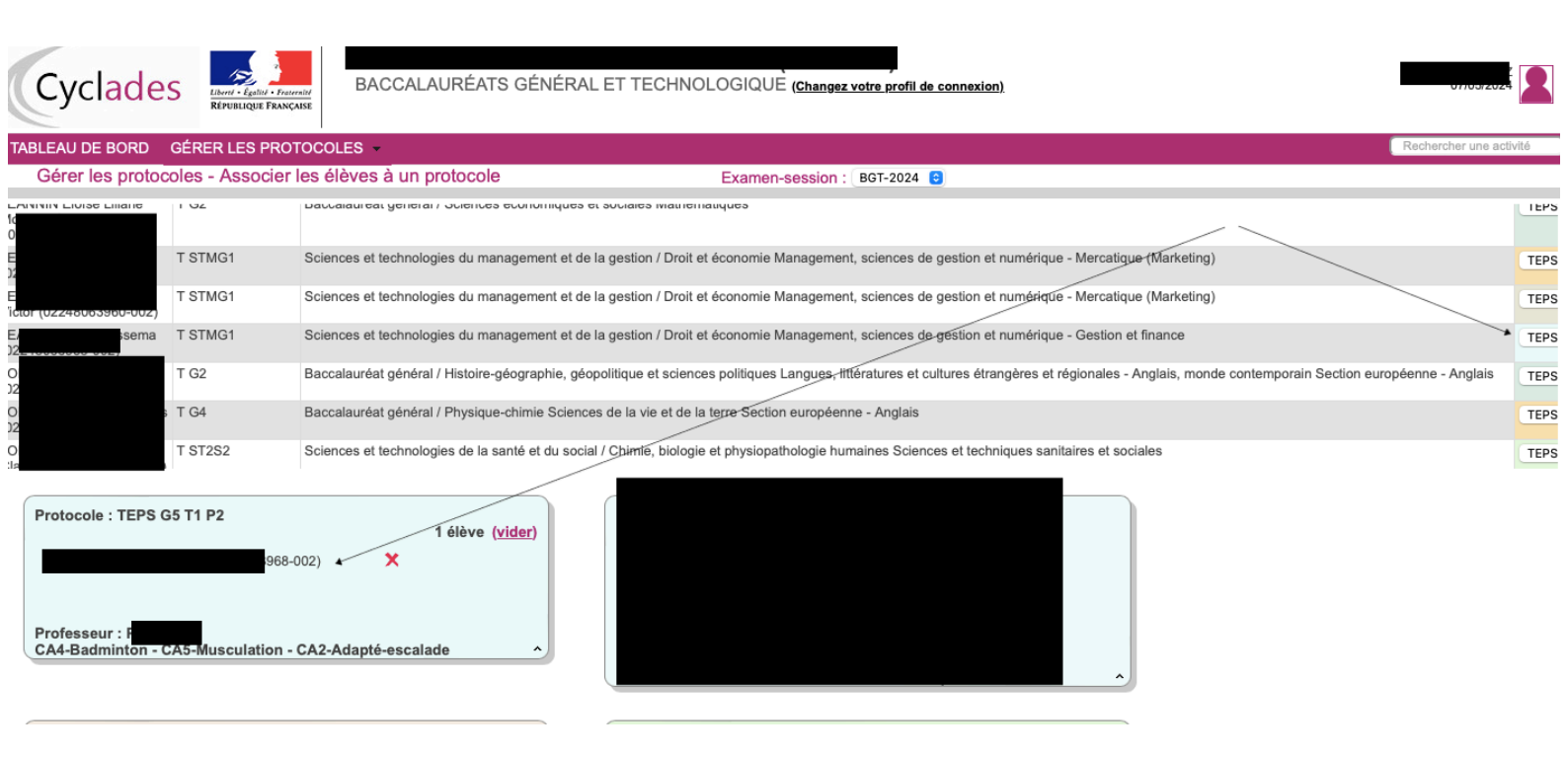

### 9. Dans Santorin, l'élève est bien dans son lot d'origine

| Accueil Détails du lot                                         |                     |               |         |         |       |      |              |                 |               |      |
|----------------------------------------------------------------|---------------------|---------------|---------|---------|-------|------|--------------|-----------------|---------------|------|
| Education physique et sportive<br>Lot 6, correction partagée ( |                     |               |         |         |       |      | Décla        | arer CE 🕞 Verro | uiller        |      |
| Numéro Candidat                                                | Sportif Haut Niveau | Protocole     | APSA1   | APSA2   | APSA3 | Note | Note Appliqu | Appréciation    |               |      |
|                                                                | Non                 | TEPS G5T1 P   | 18.5/20 | 18/20   | -     | -    | -            |                 | 0             |      |
|                                                                | Non                 | TEPS G5T1 P   | 18.5/20 | 16/20   | -     | -    | -            |                 | 0             | Ì    |
|                                                                | Non 🔺               | TEPS G5 T1 P2 | -       | 13.5/20 | -     | -    | -            |                 | 0             | ĺ    |
|                                                                | Non                 | TEPS G5T1 P   | 19/20   | 18/20   | -     | -    | -            | E               | diter la nota | itio |

# <u>10. En cliquant sur le crayon à droite de l'élève, nous voyons bien que, les APSA pour lesquelles il a des notes sont conservées et que l'APSA adaptée apparaît et a remplacé l'APSA d'origine (ici escalade)</u>

| Accueil                         | Détails du lot                              |                     |               |           |         |   |                                                      |                 |
|---------------------------------|---------------------------------------------|---------------------|---------------|-----------|---------|---|------------------------------------------------------|-----------------|
| Education phy<br>Lot 6, correct | <b>ysique et sportive</b><br>ion partagée ( |                     |               |           |         |   | Déclarer C                                           | E 🔂 Verrouiller |
| Numéro                          | Candidat                                    | Sportif Haut Niveau | Protocole     | APSA1     | APSA2   |   | Note appliquée                                       | (6) / 20        |
|                                 |                                             |                     | TEPS G5T1 P   | 18.5/20   | 18/20   | 0 | Note                                                 | (18.5) / 60     |
|                                 |                                             |                     | 7500 0574 0   | 10 5 10 0 | 10/00   |   | <ul> <li>CA4-Badminton</li> </ul>                    | Note 👻 / 20     |
|                                 |                                             |                     | TEPS G511P    | 18.5/20   | 16/20   |   | Epreuve de substitution :                            | Motif 👻         |
| 2                               |                                             | Non                 | TEPS G5 T1 P2 | -         | 13.5/20 | 1 | AFI 1                                                | Note - /12      |
| 2                               |                                             | Non                 | TEPS G5T1 P   | 19/20     | 18/20   | 0 |                                                      |                 |
| 2                               |                                             | Non                 | TEPS G5T1 P   | 11/20     | 16 5/20 |   | <ul> <li>Évaluation au fil de la séquence</li> </ul> | 5/ 8            |
| 2                               |                                             | Non                 | TEPS 05TTP    | 11/20     | 10.3/20 |   | > CA5-Musculation                                    | 13.5 - / 20     |
| 2                               |                                             | Non                 | TEPS G5T1 P   | 13.5/20   | 15.5/20 | 1 |                                                      |                 |
| 2                               |                                             | Non                 | TEPS G5T1 P   | 14/20     | 16/20   | 0 | CA2-Adapté-escalade                                  | Note - 720      |
| 2                               |                                             | Non                 | TEPS G5T1 P   | 15/20     | 16/20   | 0 | Epreuve de substitution :                            | Motif           |
| 2                               |                                             | Non                 | TEPS G5T1 P   | 16/20     | 15/20   | 1 | → AFL1                                               | Note - /12      |
| 2                               |                                             | Non                 | TEPS G5T1 P   | 13/20     | 14/20   | 0 | <ul> <li>Évaluation au fil de la séquence</li> </ul> | / 8             |